- De Release Preview van Windows 8 zal eind januari 2013 niet meer bruikbaar zijn.
- Hoe kun je op een eenvoudige manier de Windows 8 RP van de computer verwijderen?
- De procedure hangt af van hoe je Windows 8 RP installeerde, als dualboot of in een virtuele partitie.

| Choose an operating system              |  |
|-----------------------------------------|--|
| Windows 8                               |  |
| Windows 7                               |  |
| Change defaults or choose other options |  |
| Change defaults of choose other options |  |
|                                         |  |

Het dualboot scherm van Windows 8

- Als Windows 8 als dualboot met het originele OS, in een aparte partitie is geïnstalleerd moeten we de bootloader aanpassen.
- Dat doen we met de functie Systeemconfiguratie.
- Start de computer op met het originele OS: WinXP, Vista of Windows 7.

- Type bij WindowsXP in het vak Uitvoeren <msconfig>, het venster Hulpprogramma voor systeemconfiguratie opent.
- Bij Vista en Windows7 type in het zoekvak <msconfig>, het venster Systeemconfiguratie opent.

| Algemeen       Computer opstarten       Services       Opstarten       Hulpprogramma's         Opstartmethode selecteren       Image: Computer opstarten       Image: Computer opstarten       Image: Computer opstarten         Alle apparaatstuurprogramma's en services laden       Image: Computer opstarten       Image: Computer opstarten         Image: Computer opstarten       Image: Computer opstarten       Image: Computer opstarten         Image: Computer opstarten       Image: Computer opstarten       Image: Computer opstarten         Image: Computer opstarten       Image: Computer opstarten       Image: Computer opstarten         Image: Computer opstarten       Image: Computer opstarten       Image: Computer opstarten         Image: Computer opstarten       Image: Computer opstarten       Image: Computer opstarten         Image: Computer opstarten       Image: Computer opstarten       Image: Computer opstarten         Image: Computer opstarten       Image: Computer opstarten       Image: Computer opstarten         Image: Computer opstarten       Image: Computer opstarten       Image: Computer opstarten         Image: Computer opstarten       Image: Computer opstarten       Image: Computer opstarten         Image: Computer opstarten       Image: Computer opstarten       Image: Computer opstarten         Image: Computer opstarten       Image: Computer opstarten       Image: Co |
|----------------------------------------------------------------------------------------------------|
| Opstartmethode selecteren  Normaal opstarten Alle apparaatstuurprogramma's en services laden  Diagnostisch opstarten Alleen standaardapparaten en -services laden  Selectief opstarten  Systeemservices laden  Opstartonderdelen laden                                                                                                    |
|                                                                                                    |
| Originele opstartconfiguratie gebruiken           OK         Annuleren         Toepasen         Help                                                                                                    |

Klik op het tabblad **Computer opstarten** 

| Igemeen          | Computer opstarten                                            | Services Opstarter                          | n Hulpprogramma's                                             |            |                                  |
|------------------|---------------------------------------------------------------|---------------------------------------------|---------------------------------------------------------------|------------|----------------------------------|
| Windows          | s 8 (\Device\HarddiskVol<br>s 7 (C:\Windows) : Huidi          | ume4\Windows) : Sta<br>ig besturingssysteem | andaardbesturingssyste                                        | em         |                                  |
| Geavan<br>Opstar | ceerde opties Als s<br>topties<br>ostarten in veilige modus   | standaard instellen                         | Verwijderen<br>gebruikersinterface                            | Time-out:  | sec.                             |
| 0                | Minimaal<br>Andere gebruikersinter<br>Active Directory herste | face Dogboe<br>face Starten<br>llen Standa  | kregistratie tijdens<br>en<br>ardvideo<br>atie over opstarten | Alle inste | llingen voor<br>n blijvend maken |

Op het tabblad Computer opstarten zien we dat Windows 8 als standaard besturingssysteem Is ingesteld. Als er door de gebruiker in het bootmenu niet gekozen wordt zal Win 8 na 30 sec opstarten.

| Igemeen | Computer opstarter     | Services       | Opstarten            | Hulpprogramm                       | a's     |              |                |  |
|---------|------------------------|----------------|----------------------|------------------------------------|---------|--------------|----------------|--|
| Windows | s 8 (\Device\Harddisk) | Volume4\Win    | dows) : Star         | ndaardbesturings                   | systeem |              |                |  |
| Windows | s 7 (C:\Windows) : Hu  | iidig besturin | igssysteem           |                                    |         |              |                |  |
|         |                        |                |                      |                                    |         |              |                |  |
|         |                        |                |                      |                                    |         |              |                |  |
|         |                        |                |                      |                                    |         |              |                |  |
| Geavan  | ceerde opties          | ls standaard   | instellen            | Verwijderen                        |         |              |                |  |
| Opstart | topties                |                |                      |                                    | Tir     | ne-out:      |                |  |
| Ор      | starten in veilige mod | lus            | Zonder g             | ebruikersinterfa                   | ce 3    | 0            | sec.           |  |
| 0       | Minimaal               |                | starten              | a sisteration tild a               |         |              |                |  |
| 0       | Andere gebruikersint   | terface        | opstarte             | n                                  |         |              |                |  |
| 0       | Active Directory here  | stellen        | Standaa              | rdvideo                            |         | Alle instell | ingen voor     |  |
| 0       | Netwerk                |                | Informat<br>van best | ie over opstarter<br>uringssysteem | n       | opstakten    | Diljvend maken |  |
|         |                        |                |                      |                                    |         |              |                |  |

Selecteer het originele OS in dit geval Win 7. En klik vervolgens op Als standaard instellen.

| Windows 8 (\Device\HarddiskVolume4\Windows)<br>Windows 7 (C:\Windows) : Huidig besturingssysteem; Standaardbesturingssysteem                          |                              |
|----------------------------------------------------------------------------------------------------|------------------------------|
|                                                                                                    |                              |
| Geavanceerde opties     Als standaard instellen     Verwijderen       Opstartopties     Time-out:                                                     | 7                            |
| Opstarten in veilige modus       Zonder gebruikersinterface       30         Minimaal       Logboekregistratie tijdens opstarten       30             | sec.                         |
| <ul> <li>Active Directory herstellen</li> <li>Netwerk</li> <li>Standaardvideo</li> <li>Informatie over opstarten<br/>van besturingssysteem</li> </ul> | ingen voor<br>blijvend maken |

Windows 7 is nu het standaard besturingssysteem. We kunnen de Windows 8 regel nu verwijderen en Windows 7 zal normaal starten.

| Joemeen | Computer opstarten                                                                                                    | Services     | Onstarten      | Hulpprogramma's      |           |                |
|---------|----------------------------------------------------------------------------------------------------|--------------|----------------|----------------------|-----------|----------------|
| -geneen |                                                                                                    |              | oportar cerr   | nappi ogramma o      |           |                |
| Windows | s 8 (\Device\HarddiskVd                                                                                                    | olume4\Win   | dows)          |                      |           |                |
| Windows | s 7 (C: Windows) : Huid                                                                                                    | lig besturin | gssysteem; S   | Standaardbesturingss | ysteem    |                |
|         |                                                                                                    | 10           | <b>7</b> 10 10 | (15.6)               |           |                |
|         |                                                                                                    |              |                |                      |           |                |
|         |                                                                                                    |              |                |                      |           |                |
|         |                                                                                                    |              |                |                      |           |                |
|         |                                                                                                    |              |                |                      |           |                |
|         |                                                                                                    |              | - ) (          |                      |           |                |
| Geavan  | ceerde opties Als                                                                                                    | standaard    | instellen      | Verwijderen          |           |                |
| Opstart | tonties                                                                                                    |              |                |                      | Time-out: |                |
| opstan  | opues                                                                                                    |              | _              | 1 4                  | Time out. |                |
| Op      | istarten in veilige modu                                                                                                    | S            | Zonder g       | ebruikersinterface   | 30        | sec.           |
| 0       | Minimaal                                                                                                    |              | starten        |                      |           |                |
| _       | Andoro cobruikorcinto                                                                                                    | rfaca        | Logboekr       | egistratie tijdens   |           |                |
|         | Andere gebruikersinter                                                                                                    | Induce       | opstarter      | 1                    |           |                |
| 0       | Active Directory herste                                                                                                    | ellen        | Standaar       | avideo               |           | hlijvend maken |
| 0       | ALC: A CONTRACT OF A CONTRACT OF A CONTRACT. |              | Informati      | e over opstarten     | opstarten | olijvenu maken |
|         | Netwerk                                                                                                    |              | varibesu       | uningssysteem        | 30        |                |
| 0       | Netwerk                                                                                                    |              |                |                      |           |                |
| 0       | Netwerk                                                                                                    |              |                |                      |           |                |

Selecteer de Windows 8 regel in het venster en klik op **Verwijderen**. De opstart configuratie is nu weer ingesteld op een enkel OS. Klik op **Toepassen** en vervolgens op **OK** en sluit het venster.

U kunt nu de partitie waarop Windows 8 Release Preview geïnstalleerd is formatteren en eventueel voor de reguliere versie van Windows 8 klaar maken.

#### EasyBCD gebruiken.

Easy BCD moet geïnstalleerd zijn voordat Windows 8 wordt geïnstalleerd.

http://neosmart.net/EasyBCD/

| nie roois Heip     |                                                          |
|--------------------|----------------------------------------------------------|
| EasyBCD Toolbox    | Display Mode                                             |
| View Settings      | Overview O Detailed (Debug Mode) I WordWrap              |
|                    | There are a total of 2 entries listed in the bootloader. |
| 💥 Edit Boot Menu   | Default: Windows 7                                       |
|                    | Timeout: 30 seconds                                      |
| Add New Entry      | EasyBCD Boot Device: C:\                                 |
|                    | Entry #1                                                 |
|                    | Name: Windows 8                                          |
| Advanced Settings  | BCD ID: {6a67139b-0850-11e2-8de9-f435fe5a1f1d}           |
|                    | Device: \Device\HarddiskVolume4                          |
| RCD Backup/Penair  | bootioader Path. (windows(systems2(winioad.exe           |
| Beb backup/kepair  | Entry #2                                                 |
|                    | Name: Windows 7                                          |
| BCD Deployment     | Drive: C\                                                |
|                    | Bootloader Path: \Windows\system32\winload.exe           |
| Liceful Litilities |                                                          |
| - Oscial Otilities |                                                          |
|                    |                                                          |
|                    |                                                          |
|                    |                                                          |

Het openingsscherm laat zien welke operating systemen in de bootloader zijn opgenomen.

| EasyBCD Toolbox   | Modify Menu Entries                                                                                                 | 2 Delete      |
|-------------------|----------------------------------------------------------------------------------------------------|---------------|
| K Edit Boot Menu  | Entry                                                                                                    | Default       |
| Add New Entry     | Windows 8<br>Windows 7                                                                                              | No<br>Ves     |
| Advanced Settings |                                                                                                    |               |
| BCD Backup/Repair |                                                                                                    |               |
| BCD Deployment    | - Timeout Options                                                                                                   |               |
| Useful Utilities  | <ul> <li>Skip the boot menu</li> <li>Boot default OS after 30 = seconds</li> <li>Wait for user selection</li> </ul> |               |
|                   |                                                                                                    | Save Settings |

In het Edit Boot Menu kunnen we het originele OS standaard maken door het aan te vinken.

| e roois neip      |                                  |         |
|-------------------|----------------------------------|---------|
| asyBCD Toolbox    | Modify Menu Entries              |         |
| View Settings     | 🛧 Up 🚽 Down 🧃 Rename             | Delete  |
| K Edit Boot Menu  | Entry                            | Default |
|                   | Windows 8                        | No No   |
| Add New Entry     | Windows 7                        | Ves Yes |
| Advanced Settings |                                  |         |
| BCD Backup/Repair |                                  |         |
| BCD Deployment    |                                  |         |
| •                 | Timeout Options                  |         |
| Liceful Utilities | Skip the boot menu               |         |
| Oserui Otinties   | Boot default OS after 30 seconds |         |
|                   |                                  |         |

Windows 8 kan nu uit het boot menu worden verwijderd door de regel te selecteren en vervolgens op de **Delete** knop te klikken.

| ie roois ricip    |                                    |         |
|-------------------|------------------------------------|---------|
| asyBCD Toolbox    | Modify Menu Entries                |         |
| View Settings     | 🚹 Up 🚽 Down 🧃 Rename               | Delete  |
| 🔏 Edit Boot Menu  | Entry                              | Default |
|                   | Windows 8                          | No No   |
| Add New Entry     | Windows 7                          | Ves Yes |
| Advanced Settings |                                    |         |
| BCD Backup/Repair |                                    |         |
| CD Deployment     | Timeout Options                    |         |
|                   | Skip the boot menu                 |         |
|                   |                                    |         |
| Useful Utilities  | Bast default OC after DO A case of |         |
| Useful Utilities  | Boot default OS after 30 = seconds |         |

Klik vervolgens op **Skip the boot menu** als er nog maar één OS over is. Een wachttijd om te kunnen kiezen is overbodig geworden. Klik op **Save Settings** en sluit het programma.

U kunt nu de partitie waarop Windows 8 RP geïnstalleerd is formatteren en eventueel voor De reguliere versie van Windows 8 klaar maken.

| Choose an operating system              |
|-----------------------------------------|
| Windows 8                               |
| Windows 7                               |
|                                         |
| Change defaults or choose other options |
|                                         |
|                                         |

De opstart volgorde van Windows 8 en het originele OS kan worden gewijzigd door op **Change defaults or choose other options** te klikken.

#### Vragen?